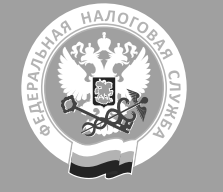

## Авторизация пользователя в рабочем кабинете (далее – РК)

Доступ в РК предоставляется пользователю после прохождения им процедуры авторизации. Каждый пользователь должен обладать сертификатом

Для авторизации щелкните в правом верхнем углу главной страницы по ссылке «Вход в рабочий кабинет» и выберите свой сертификат.

|              | Регистр арбитражных управляющих         |                                                                                   | с⇒ Вход в рабочий кабинет |
|--------------|-----------------------------------------|-----------------------------------------------------------------------------------|---------------------------|
| Тип РК       |                                         | Доступ осуществляется при наличии                                                 |                           |
| РК АУ        |                                         | Сертификат физического лица, где ИНН совпадает с данными АУ в реестре             |                           |
| РК СРО АУ    |                                         | Сертификат юридического лица, где ИНН и ОГРН совпадают с данными СРО АУ в реестре |                           |
| Прием заявле | ний от СРО без указания балловРК СРО АУ | Сертификат физического лица + МЧД выпущенная на владельца сертификата от СРО АУ   |                           |

Представитель: Литвинов Максим Викторович Действителен до: 07.12.2024 10:25:02

## Союз Профи

Представитель: Семенов Семен Семенович Действителен до: 07.12.2024 10:25:57

Представитель: Юдина Кристина Валерьевна Действителен до: 07.12.2024 10:26:47  В открывшемся окне необходимо выбрать действующий сертификат электронной подписи.

При выборе сертификата юридического лица производится проверка на совпадение ОГРН и ИНН ЮЛ.

При выборе сертификату физического лица производится проверка на совпадение ИНН ФЛ а также наличия действующих доверенностей на работу в РК ЮЛ, добавленных из распределенного реестра МЧД.

| Представитель: Головин Александр Викторович<br>Действителен до: 07.12.2024 10:27:32                                                                                                    |                                                                                                 |
|----------------------------------------------------------------------------------------------------|-------------------------------------------------------------------------------------------------|
| Представитель: Доронин Дмитрий Александрович<br>Действителен до: 07.12.2024 10:28:16                                                                                                    |                                                                                                 |
| САУ Авангард<br>Представитель: Семенов Семен Семенович<br>Действителен до: 07.12.2024 10:53:52                                                                                                    |                                                                                                 |
| Отмена                                                                                                    |                                                                                                 |
| Выберите рабочий кабинет ×<br>для входа                                                                                                    | <ol> <li>Пользователю будет предложен список РК, в которые доступна<br/>авторизация.</li> </ol> |
| Ассоциация "СГАУ" (МЧД)                                                                                                    |                                                                                                 |
| Рабочий кабинет АУ<br>Представитель: Дурманов Денис Игоревич                                                                                                    |                                                                                                 |
| Reference of the second second s |                                                                                                 |

3. После прохождения процедуры авторизации в шапке рабочего кабинета отобразятся данные текущего пользователя и сведения о доступных баллах.

| Регистр арбитражных управляющих                                                                                            | Семенов Семен Семенович<br>СРО АУ САУ "Авангард"<br>Доступные баллы 9,49 |                  |
|----------------------------------------------------------------------------------------------------|--------------------------------------------------------------------------|------------------|
| Уведомления от ФНС                                                                                                    |                                                                          |                  |
| Поиск                                                                                                    |                                                                          |                  |
| Тип сообщения                                                                                                    | Дело или арбитражный управляющий                                         | 0                |
| Дата уведомления, с Дата уведом<br>Дд.мм.гггг 🗃 Дата уведом<br>Дд.мм.ггг<br>Найти                                          | ения, по Номер заявления                                                 | Требующие ответа |
| 08.10.2024, 12:14<br>Уведомление о выборе кандидатуры АУ                                                                   | <b>Дело № <u>А31002-ЮЛ/2024</u></b><br>Должник                           | Скачать документ |
| Заявление № <u>2024_0000001557</u><br>Дата отправления заявления 03.10.2024<br>Заявление СРО об участии в выборе с баллами | ООО "ОКЕАН И СЕМЬ ЖЕЛАНИИ"<br>ИНН 6686051504                             |                  |
| 07.10.2024, 10:04<br>Уведомление о выборе кандидатуры АУ                                                                   | <b>Дело № <u>А0110-ЮЛ/2024</u></b><br>Должник                            | Скачать документ |

## Авторизация с помощью МЧД

 Для получения доступа в РК юридического лица с помощью машиночитаемой доверенности (МНД), необходимо добавить доверенность МЧД, нажав на кнопку «Добавить машиночитаемую доверенность». После чего произойдет переход к окну Добавления доверенности МЧД.

| Выберите рабочий кабинет<br>для входа        | ×                                        | Выберите рабочий кабинет ×<br>для входа                                                                                                    |  |
|----------------------------------------------|------------------------------------------|----------------------------------------------------------------------------------------------------|--|
| Ассоциация "СГАУ" (МЧД)                      | <u>↓</u>                                 | <ul> <li>Требования к доверенности:</li> <li>Единый формат (003)</li> <li>Наличие полномочия "пате" из классификатора</li> <li>Действующая и неотмененная</li> <li>Представителем является владелец сертификата</li> </ul> |  |
| Рабочий кабинет АУ                           |                                          | Номер доверенности                                                                                                    |  |
| представитель. Киселевич Алексеи григорьевич | 4                                        | Наименование доверителя                                                                                                    |  |
| Добавить машиночитаемую доверенность         |                                          | Добавить машиночитаемую доверенность                                                                                                    |  |
| Выберите рабочий кабинет ×<br>для входа      | 2. Наличие доверенн<br>проверить, перейд | юсти в распределенном реестре можно<br>ця по ссылке m4d.nalog.gov.ru.                                                                                                    |  |

Номер доверенности 1c1e0a90-1e59-4bad-a36b-422eed96af05 ИНН доверителя 8601019434 Наименование доверителя Ассоциация "СГАУ"  $\sim$ Данные о доверенности запрашиваются из распределенного хранилища Добавить машиночитаемую доверенность X Выберите рабочий кабинет для входа 坐 Ассоциация "СГАУ" (МЧД) Рабочий кабинет АУ Представитель: Киселевич Алексей Григорьевич Добавить машиночитаемую доверенность

Для того, чтобы добавить доверенность (МЧД) необходимо в поле «Номер доверенности» ввести индивидуальный 36значный номер доверенности, в поле «Наименование доверителя» необходимо из выпадающего списка значений выбрать СРО, выдающего доступ к своему РК и нажать кнопку «Добавить машиночитаемую доверенность».

После этого происходит запрос данных о доверенности из распределенного хранилища

3. После получения данных необходимо повторно перейти в окно выбора РК.

Если данных о доверенности нет (доверенность не существует), то отобразится ошибка «Доверенность не найдена. Проверить наличие доверенности в распределенном реестре можно перейдя по ссылке m4d.nalog.gov.ru.